# The College Declaration of Major Form – DocuSign Process

The College has transitioned to a DocuSign form for our Declaration of Major form. This transition will allow students to easily submit forms from anywhere in the world, as well as ensure that all forms that we receive contain the correct information and approvals. It also enables all signatory parties to know when the form has been completed, as they will receive an email alerting them that the document has been completed. Below is a step-by-step walk-through for the DocuSign process of declaring a major OR a minor. In the case of the minor, the student would simply check the box next to "This is for a Minor Declaration" in the middle of the form.

# Step 1: The College Forms Site

For a student to start the process of filling out the DocuSign form, they will simply click on the orange link designated by the red arrow below. Please note the wording for the description. Students are encouraged on the College pages that reference declaring a major or minor to contact the Declare a Major/Minor Contact (DMC) before they start the process. They're encouraged to do this to ensure that they follow whatever process your department has set up. For example, some departments prefer for the student to fill the form out while they're in a Zoom meeting with their advisor or another department administrator.

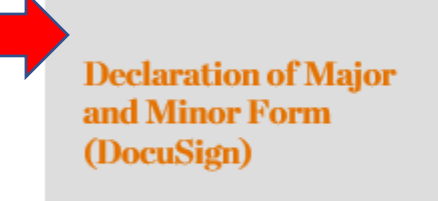

PLEASE START THE DECLARATION PROCESS BY VISITING THE DECLARE A MAJOR/MINOR CONTACT PAGE AND FIND THE DEPARTMENT YOU WOULD LIKE TO DECLARE A MAJOR IN. CONTACT THE PERSON LISTED FOR THE DEPARTMENT VIA EMAIL TO DETERMINE WHAT STEPS YOU NEED TO FOLLOW TO DECLARE A MAJOR.

Declaring Minor: Please reach out to the deparment contact to determine what steps you need to follow to declare a minor. Not all departments use the DocuSign form.

Please review the preview of the form below to see what information you'll need to complete BEFORE starting the DocuSign process (required fields are highlighted in yellow on the preview). Please note: this form is not for submission. Declaration of Major or Minor must be submitted via DocuSign.

--Preview PDF--

Next Step: The PowerForm

### Step 2: The PowerForm

PowerForm Signer Information

After the student clicks on the link, they'll automatically be directed to a DocuSign site that asks the student to designate who will receive the form once the student fills out their portion. This initial site is called a PowerForm and allows the initiator of the form to designate who will be receiving the form, where appropriate. Below, you can see where the student will enter their name and email in the areas marked with green arrows. They will then enter the Declaration of Major Contact name and email in the areas marked with yellow arrows. They do not need to update the Declaration of Major Signatory field, as the DMC will populate that information when the student signs the form and finishes their portion. Nor do they or the DMC need to update the College Registrar information, as the form is set to automatically be routed to our registrar's office when the department has completed their portion of the form. Once the student fills in the areas marked with arrows below, they will click on Begin Signing at the bottom of the PowerForm.

|               | Before you fill out this form, please reach out to the Department<br>Major/Minor contact to know which steps you need to take to                                                                                                    |
|---------------|----------------------------------------------------------------------------------------------------|
|               | (https://coilege.as.virginia.edu/dmmc). Once you have touched<br>base with them and are ready to complete the form, fill in your<br>name and UVA email, along with the name and email for the<br>Department Major/Minor contact that you are declaring a major in.<br>PLEASE double check the information before clicking on Begin<br>Signing at the bottom. DO NOT change any of the other recipients<br>or your form will not be submitted to The Coilege. |
|               | Please enter your name and email to begin the signing process.                                                                                                    |
|               | Student                                                                                                    |
|               | Your Name: *                                                                                                    |
|               | Full Name                                                                                                    |
|               | Your Email: *                                                                                                    |
|               | Email Address                                                                                                    |
|               | Please provide information for any other signers needed for this<br>document.                                                                                                    |
|               | Declaration of Major Contact (DMC)                                                                                                    |
|               | Name:                                                                                                    |
|               | "Student needs to update name and email"                                                                                                    |
|               | Email:                                                                                                    |
| $\rightarrow$ | Email Address                                                                                                    |
|               | Declaration of Major Signatory                                                                                                    |
|               | Name:                                                                                                    |
|               | "Department Contact will update"                                                                                                    |
|               | Email:                                                                                                    |
|               | contactneedstoupdatethis@virginia.edu                                                                                                    |
|               | College Registrar                                                                                                    |
|               | Name:                                                                                                    |
|               | College Registrar                                                                                                    |
|               | Email:                                                                                                    |
|               | ciasregistrar@virginia.edu                                                                                                    |
|               |                                                                                                    |
|               | BEGIN SIGNING                                                                                                    |

Next Step: The Declaration of Major Form

# Step 3: The Declaration of Major Form

Once the student clicks on Begin Signing, they will be directed to the actual DocuSign form to fill out. Please note that this is a separate step in the DocuSign process from the PowerForm. If a PowerForm is started, but Begin Signing isn't clicked, DocuSign does not consider the form as started and an "envelope" isn't created. Once Begin Signing is clicked, and "envelope" is created and the form will open and the student can begin completing the form. Also note that, once an envelope is created, the DocuSign form will show up in The College's DocuSign portal to see. So if you are creating test forms, every time you click Begin Signing that form will show up in our portal regardless of the information that you have (or have not) populated. To alleviate departments or students creating test forms simply to see what information is listed on the form, we've added a –PREVIEW PDF— link on the forms site where you can view the form (also linked <u>HERE</u>).

The completion of the DocuSign Declaration of Major form is (for the student) very similar to completing a form when it was a .pdf. The main differences are that we can easily require fields and the information submitted via DocuSign is secure, as opposed to the .pdf being emailed in once it was filled out. As you can see below, there are fields that are marked with red boxes. If a field is red, the student will be required to enter some sort of information in that field before they can finish the form. They do not have the option of leaving required fields blank. You'll also notice some fields or checkboxes that are not red. Those fields are optional and the student can either fill them out or leave them blank. Once the student fills in the appropriate fields and "sign" the form, they can click Finish to submit the form. If they have not completed a required field, or they've entered incorrect information in certain fields (in some fields we require the students to enter a specified number of numbers, such as their 9 digits for their UVA ID # or 4 digits for the Course Number field). After the student "finishes" the form, an email will automatically be sent to the whomever the student listed as the DMC on the PowerForm.

| Please review the documents b                                                                                                    | elow.                                                                                                    |                                                                                                    |                                                                                                    |                                                                                                    | FINISH                                                                                                    | FIN                                                                         | ISH LAT                                                                                        | ER                                                                   | OTHER ACTI                                                                                                    | ons • |
|----------------------------------------------------------------------------------------------------|----------------------------------------------------------------------------------------------------|----------------------------------------------------------------------------------------------------|----------------------------------------------------------------------------------------------------|----------------------------------------------------------------------------------------------------|----------------------------------------------------------------------------------------------------|-----------------------------------------------------------------------------|------------------------------------------------------------------------------------------------|----------------------------------------------------------------------|----------------------------------------------------------------------------------------------------|-------|
|                                                                                                    |                                                                                                    | Đ,                                                                                                    | Q, ¥,∗                                                                                                    | Ð                                                                                                    | 0                                                                                                    |                                                                             |                                                                                                |                                                                      |                                                                                                    |       |
| START                                                                                                    | 9: 8FAE3209-9945-418<br>GINIA<br>LEGE of<br>8 & Sciences                                                                                                    | E0-877D-45DF4                                                                                                    | FOR TH                                                                                                    | ON O<br>IE BA                                                                                        | F MAJOR<br>A OR BS E                                                                                                    | and l<br>DEGR                                                               | Mino<br>Ree                                                                                    | R FC                                                                 | ORM                                                                                                    |       |
| NAME:                                                                                                    |                                                                                                    |                                                                                                    |                                                                                                    |                                                                                                    | UVA ID #                                                                                                    | -                                                                           |                                                                                                | 9.0                                                                  | digit # on the                                                                                                |       |
|                                                                                                    |                                                                                                    |                                                                                                    |                                                                                                    |                                                                                                    | UNA FACE                                                                                                    |                                                                             |                                                                                                | 0.0                                                                  | ck of your UVA                                                                                                |       |
| Last Name                                                                                                    |                                                                                                    | First Name                                                                                                    |                                                                                                    | MI                                                                                                   | UVA EMAIL                                                                                                    |                                                                             |                                                                                                | Qvir                                                                 | rginia.edu                                                                                                    |       |
|                                                                                                    |                                                                                                    |                                                                                                    |                                                                                                    |                                                                                                    | Graduation                                                                                                    | e or                                                                        | select                                                                                         | V                                                                    | select 💙                                                                                                    |       |
| Intended M.<br>Check appro<br>This is n<br>This is a<br>This rep<br>This is a<br>This is a<br>This is a                                         | ajor/Minor:<br>priate box or box<br>ny first or only majo<br>second major; my or<br>laces my previous d<br>re-declaration follo<br>or a Minor Declarat<br>Complete                   | tes as they ap<br>wr.<br>other major is in<br>declaration in<br>owing a leave of<br>ion.<br>e the bottom                                | pply to the int                                                                                                    | ended m                                                                                              | najor:                                                                                                    |                                                                             | r advisor.                                                                                     |                                                                      |                                                                                                    |       |
| I hereby apply for a                                                                                                    | major in this departm                                                                                                    | ent. In consultati                                                                                                    | on with a major/n                                                                                                    | inor advis                                                                                           | or, I propose the fol                                                                                                    | lowing ter                                                                  | ntative progr                                                                                  | am of                                                                | redit-hours:                                                                                                  |       |
| Course                                                                                                    | e Course                                                                                                    |                                                                                                    | Course Title                                                                                                    |                                                                                                    | Course ]                                                                                                    | o Be Con                                                                    | npleted                                                                                        | Credit                                                               |                                                                                                    |       |
| Prefix                                                                                                    | Number                                                                                                    |                                                                                                    |                                                                                                    |                                                                                                    | iselect ter                                                                                                    | m and en                                                                    | - select                                                                                       | Hours                                                                |                                                                                                    |       |
|                                                                                                    |                                                                                                    |                                                                                                    |                                                                                                    |                                                                                                    | - select                                                                                                    | ~                                                                           | - select -                                                                                     |                                                                      | 4                                                                                                    |       |
|                                                                                                    | 1                                                                                                    |                                                                                                    |                                                                                                    |                                                                                                    | - select                                                                                                    | v                                                                           | - select -                                                                                     |                                                                      |                                                                                                    |       |
|                                                                                                    |                                                                                                    |                                                                                                    |                                                                                                    |                                                                                                    | - select                                                                                                    | V                                                                           | - select -                                                                                     |                                                                      |                                                                                                    |       |
|                                                                                                    |                                                                                                    |                                                                                                    |                                                                                                    |                                                                                                    | select                                                                                                    | V                                                                           | select -                                                                                       |                                                                      |                                                                                                    |       |
|                                                                                                    | _                                                                                                    |                                                                                                    |                                                                                                    |                                                                                                    | - select                                                                                                    | <u> </u>                                                                    | - select -                                                                                     |                                                                      |                                                                                                    |       |
|                                                                                                    | _                                                                                                    |                                                                                                    |                                                                                                    |                                                                                                    | - select                                                                                                    | ~                                                                           | - select -                                                                                     |                                                                      | Н                                                                                                    |       |
|                                                                                                    | -                                                                                                    |                                                                                                    |                                                                                                    |                                                                                                    | - select -                                                                                                    |                                                                             | - select -                                                                                     |                                                                      | 1                                                                                                    |       |
|                                                                                                    |                                                                                                    |                                                                                                    |                                                                                                    |                                                                                                    | - select                                                                                                    | Ý                                                                           | - select -                                                                                     |                                                                      |                                                                                                    |       |
|                                                                                                    | 1                                                                                                    |                                                                                                    |                                                                                                    |                                                                                                    | - select                                                                                                    | ~                                                                           | - select -                                                                                     |                                                                      | 1                                                                                                    |       |
|                                                                                                    | 1 1                                                                                                    |                                                                                                    |                                                                                                    |                                                                                                    | select                                                                                                    | ~                                                                           | select -                                                                                       |                                                                      | 0                                                                                                    |       |
| PRINT NAME C<br>PRINT NAME CO<br>REMINDER TO 1<br>progress towards<br>entered the Colle<br>the major. These<br>questions regard<br>COURSES TAKE | ILEARLY; ILLECIBLE<br>THE STUDENT: Revie<br>e graduation and that y<br>ge. They are listed in the <i>U</i><br>ing your AR report, so<br>N TO SATISFY COMI<br>5. Sign below to indica | FORMS WILL BI<br>rev your Academ<br>you are fulfilling<br>the Undergraduate Rec<br>the College Re<br>PETENCY, ARE/<br>the that you have | E RETURNED<br>ic Requirements (<br>all degree requir<br>e Record. You are t<br>ord and in the ma<br>gistrar promptly.<br>MAJOR, MINO,<br>read and underst | AR) report<br>ments, Yo<br>responsible<br>terials prov<br>Questions<br>R AND AI<br>ood this in<br>9/ | carefully every sem<br>a are responsible for<br>for the major requil<br>ided by the departs<br>about majors and m<br>REA REQUIREMEN<br>formation.<br>15/2020 | ester to m<br>the area<br>rements in<br>aent. If th<br>inors sho<br>TS MUST | nake sure tha<br>requirement<br>n effect at the<br>ere are discri<br>uid be discri<br>BE TAKEN | t you an<br>s in effec<br>time wi<br>pancies<br>ed to the<br>FOR A O | e making good<br>ct the semester you<br>ben you declared<br>or if you have<br>c department. ALL<br>GRADE (NOT |       |

Next Step: The Declaration of Major Contact

## Step Four: The Declaration of Major Contact

Assuming the student entered the information in correctly, the DMC will receive an email from DocuSign prompting them to review the document. The title of the email should be Please DocuSign: Declaration of Major, or something similar (see below).

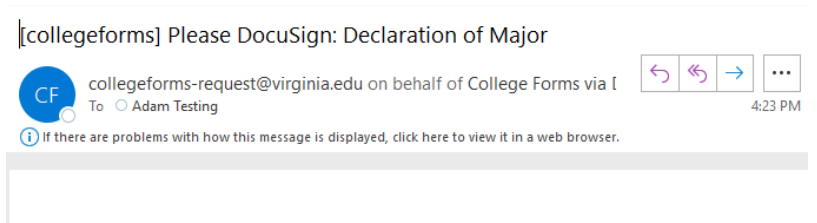

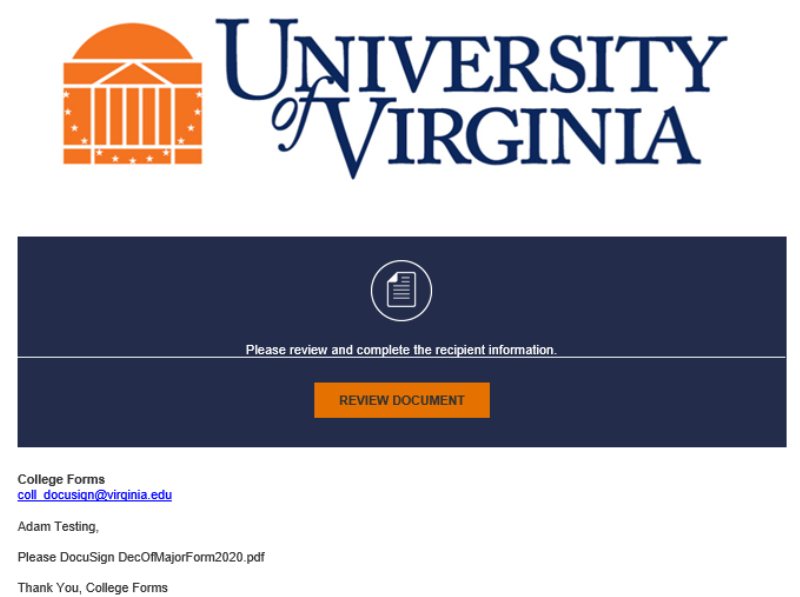

Powered by DocuSia

When you click on the "REVIEW DOCUMENT" button, you will automatically be directed to the DocuSign site. As you can see below, the form with the student's information is in the background and a window asking for you to Enter Recipients' Information is in the foreground. You'll be working in that foreground window. As you can see, it prompts you to update the name and email of whomever will be the signatory of the declaration of major in your department. Please note that this signatory varies widely throughout A&S. Some departments have the DUP sign the form, while others have the actual student's faculty advisor, with some departments granting that authority to the administrators. (It is up to the department to determine how they handle this process, and because of the varied processes we are trying to leave the DocuSign approval process as unrestricted as we can. Having the form go to a DMC first instead of straight to the DUP for signature is as unrestricted as DocuSign allows us to be.) If the DMC and signatory are the same person, the DMC will simply enter their own name and email in the Declaration of Major Signatory fields and the form will be directed to them for signature. Once the Declaration of Major Signatory info is updated, the DMC can click on the FINISH button at the bottom of the foreground window. You can also click on VIEW DOCUMENT to remove the foreground window. When you're ready to continue updating the form or finish it, click on UPDATE RECIPIENTS at the top. IMPORTANT: you do <u>not</u> need to update the College Registrar information. Altering that information may end up causing your form to not be routed to The College, and the form will not be completed.

|                                                                                                    | 14                                                                   |                                                                                                    | UPI                                                                                                    | DATE RE                                                                                | CIPIENTS                                                    | OTHER ACT |
|----------------------------------------------------------------------------------------------------|----------------------------------------------------------------------|----------------------------------------------------------------------------------------------------|----------------------------------------------------------------------------------------------------|----------------------------------------------------------------------------------------|-------------------------------------------------------------|-----------|
|                                                                                                    | Er                                                                   | nter Recipients' Informati                                                                                                    | on                                                                                                    |                                                                                        | ×                                                           |           |
| Sign Envelope ID: 8                                                                                                    | FAE3                                                                 | eclaration of Major Signa                                                                                                    | tory                                                                                                    | ^                                                                                      | ORM                                                         | 1         |
| Cour                                                                                                    | KE of                                                                |                                                                                                    | 5                                                                                                    |                                                                                        |                                                             |           |
| AKTSS                                                                                                    | CSCI N                                                               | ame -                                                                                                    | Email                                                                                                    |                                                                                        |                                                             |           |
| NAME:                                                                                                    |                                                                      | *Department Contact will update*                                                                                               | contactneedstoupdatet                                                                                                    | his®virgini                                                                            | D digit # or                                                | the back  |
| Test                                                                                                    | P                                                                    | rivate Message                                                                                                    |                                                                                                    |                                                                                        | of your LD                                                  | (A10      |
| Last Name                                                                                                    |                                                                      | , i i i i i i i i i i i i i i i i i i i                                                                                        |                                                                                                    |                                                                                        | dirginia.                                                   | edu       |
|                                                                                                    |                                                                      |                                                                                                    |                                                                                                    |                                                                                        |                                                             |           |
|                                                                                                    |                                                                      |                                                                                                    |                                                                                                    |                                                                                        | 202                                                         | <u> </u>  |
| INSPUCTIONS P                                                                                                    | case fr                                                              |                                                                                                    |                                                                                                    |                                                                                        |                                                             |           |
| https://college.as.v                                                                                                    | rginia.                                                              | Re-Send                                                                                                    |                                                                                                    |                                                                                        | OCTOL:                                                      |           |
| NOTES: Non-Coll<br>College of Adds st                                                                                                    | ege st.                                                              |                                                                                                    |                                                                                                    |                                                                                        | sajor or n                                                  | simer.    |
|                                                                                                    |                                                                      |                                                                                                    |                                                                                                    |                                                                                        | -                                                           |           |
| Intended Maj                                                                                                    | or/N C                                                               | ollege Registrar                                                                                                    |                                                                                                    | ~                                                                                      |                                                             |           |
| Check appropr                                                                                                    | iate                                                                 |                                                                                                    |                                                                                                    |                                                                                        |                                                             |           |
| This is my                                                                                                    | firsts                                                               |                                                                                                    |                                                                                                    |                                                                                        |                                                             |           |
| This is a se                                                                                                    | cond                                                                 |                                                                                                    |                                                                                                    |                                                                                        | _                                                           |           |
| This replac                                                                                                    | CHEN THY                                                             | FINISH VIEW DOCUMEN                                                                                                    | т                                                                                                    |                                                                                        |                                                             |           |
| This is a re                                                                                                    | -decl                                                                |                                                                                                    |                                                                                                    |                                                                                        |                                                             |           |
| And and a second second s | a Minor Decl                                                         | aration.                                                                                                    |                                                                                                    |                                                                                        |                                                             |           |
| This is for                                                                                                    |                                                                      |                                                                                                    |                                                                                                    | 1111                                                                                   | _                                                           |           |
| This is for                                                                                                    | Com                                                                  | late the bottom portion of this                                                                                                | form with a major/min                                                                                                    | ar advisor                                                                             |                                                             |           |
| This is for                                                                                                    | Comp                                                                 | lete the bottom portion of this                                                                                                | form with a major/min                                                                                                    | or advisor                                                                             | F                                                           |           |
| This is for                                                                                                    | Comp<br>ajor in this dep                                             | lete the bottom portion of this<br>artment. In consultation with a majoriminor                                                 | form with a major/min<br>advisor. I propose the following t                                                                                 | or advisor                                                                             | ram of 42 cred                                              | it-hours: |
| This is for<br>evely apply for a m<br>Course<br>Prefix                                                                                                    | Comp<br>ajor in this dep<br>Course<br>Number                         | lete the bottom portion of this<br>entruent. In consultation with a majorimmer<br>Course Title                                 | form with a major/min<br>advisor. I propose the following to<br>Course To Be Co<br>isolect term and                                         | or advisor<br>tentative prog<br>ompleted<br>enter year)                                | ram of <b>42</b> cred<br>Credit<br>Hours                    | n hours:  |
| This is for<br>creby apply for a m<br>Course<br>Prefix<br>COLL                                                                                                    | Comp<br>ajor in this dep<br>Course<br>Number<br>1001                 | lete the bottom portion of this<br>ensuent. In consultation with a majorimmer<br>Course Title<br>TEST                          | form with a major/min<br>advisor, 1 propose the following to<br><u>Course To Be Co</u><br><u>Locket term, and a</u><br>Fall                 | or advisor<br>tentative prog<br>ompleted<br>enter year)<br>2022                        | ram of 42 cred<br>Credit<br>Hours<br>3                      | tt-hours: |
| This is for<br>evely apply for a m<br>Course<br>Prefix<br>COLL<br>COLL                                                                                                    | Comp<br>ajor in this dep<br>Course<br>Number<br>1001<br>1002         | lete the bottom portion of this artment. In consultation with a majorimmer Course Title TEST TEST                              | form with a major/min<br>advisor. I propose the following to<br>Course To Be Co<br>Locket term and<br>Fall<br>Summer/JTem                   | or advisor<br>entative prog<br>ampleted<br>enter year)<br>2022<br>2021                 | ram of 42 cred<br>Credit<br>Hours<br>3<br>4                 | it hours: |
| This is for<br>ceeby apply for a m<br>Course<br>Prefix<br>COLL<br>COLL<br>COLL                                                                                                    | Comp<br>ajor in this dep<br>Course<br>Number<br>1001<br>1002<br>1003 | lete the bottom portion of this<br>enterent. In consultation with a majorimmer<br>Course Title<br>TEST<br>TEST<br>TEST         | form with a major/min<br>advisor. I propose the following to<br>course To Be CO<br>Locker To Be CO<br>Fail<br>Summer/JTom<br>Fail           | or advisor<br>entative prog<br>empleted<br>enter year)<br>2022<br>2021<br>2022         | ram of 42 cred<br>Credit<br>Hours<br>3<br>4<br>3            | et-bours: |
| This is for<br>creby apply for a m<br>Course<br>Prefix<br>COLL<br>COLL<br>COLL<br>COLL                                                                                                    | Comp<br>ajor in this dep<br>Course<br>Number<br>1001<br>1003<br>1004 | lete the bottom portion of this<br>enterent. In consultation with a majorimmer<br>Course Title<br>TEST<br>TEST<br>TEST<br>TEST | form with a major/min<br>advisor. T propose the following:<br>Sector Te Nec St<br>Lackert term and<br>Fall<br>Summer/JTem<br>Fall<br>Spring | or advisor<br>tentative prog<br>ampleted<br>enter year<br>2022<br>2021<br>2022<br>2021 | r.<br>ram of 42 cred<br>Credit<br>Hours<br>3<br>4<br>3<br>2 | et-hours: |

Below is an example of how you might complete the form, with your signatory's information.

| Declaration of Ma                                                      | ajor Signatory                                                               |
|------------------------------------------------------------------------|------------------------------------------------------------------------------|
| Name *                                                                 | Emeil *                                                                      |
| Dr. Tom Test                                                           | drtest@virginia.edu                                                          |
| Private Message                                                        |                                                                              |
| student or later recipier<br>the note in our <u>DocuSic</u><br>Re-Send | nts. However, The College staff will be able to see<br>an Management Portal. |
|                                                                        |                                                                              |
| College Registrar                                                      | ~                                                                            |
| College Registrar                                                      | DOCUMENT                                                                     |

Next Step: Department Signature for Approval

# **Step Five: Department Signature for Approval**

Once the DMC finishes assigning the Declaration of Major Signatory, the form will be routed to the person that was listed in Step Four. The signatory will receive an email similar to the one below. You can see the private message that was entered in for the last step. The signatory can click on REVIEW DOCUMENT and the form will automatically take them to the DocuSign form for signature.

# [coll\_docusign] Please DocuSign: Declaration of Major

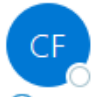

coll\_docusign-request@virginia.edu on behalf of College Forms via Docu To O Dr. Tom Test

| 6 | ≪∋ | $\rightarrow$ | •••     |
|---|----|---------------|---------|
|   |    |               | 5:19 PI |

(i) If there are problems with how this message is displayed, click here to view it in a web browser.

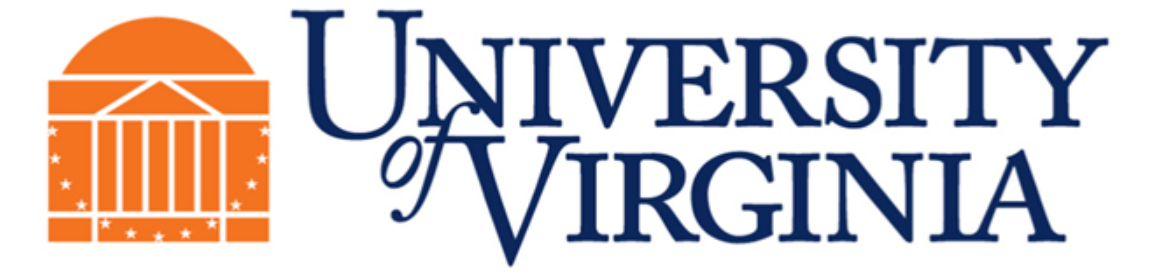

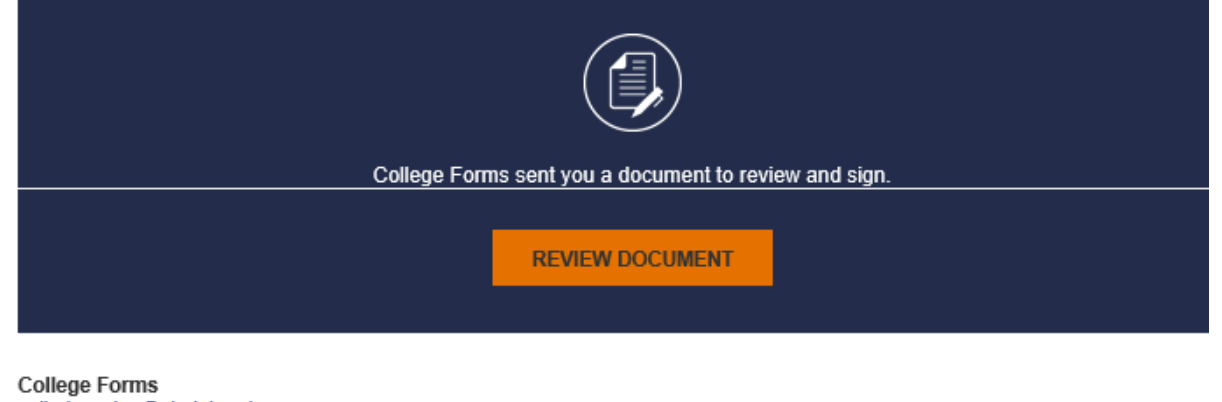

#### coll\_docusign@virginia.edu

PRIVATE MESSAGE You can enter information in this field and it will not be conveyed to the student or later recipients. However, The College staff will be able to see the note in our DocuSign Management Portal.

Please review all information on form and click on the Sign button if you approve. Form will automatically be sent to The College.

#### Powered by DocuSign

As you see below, the private message is also conveyed at the top of the site when the signatory enters the DocuSign page.

# Please Review & Act on These Documents

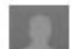

College Forms

| UNIVERSITY |
|------------|
|            |

University of Virginia - Arts and Sciences

| Po | wered | by D | ocuSi | an |
|----|-------|------|-------|----|

PRIVATE MESSAGE: You can enter information in this field and it will not be conveyed to the student or later recipients. However, The College staff will be able to see the note in our DocuSign Management Portal. View More

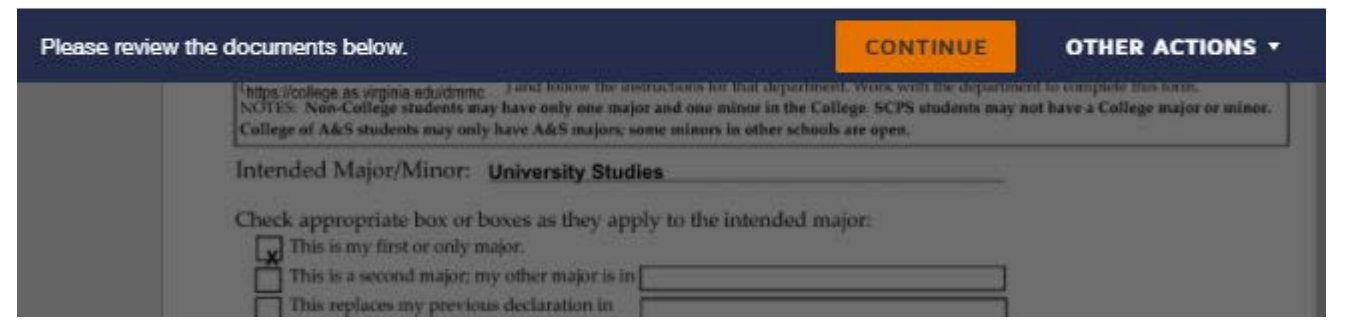

After the signatory clicks CONTINUE, they'll see the form with the information that the student filled out and a red box prompting them to enter their name and then click on the "Sign" button (Figure 1). If they choose to do so, and then click FINISH, their signature will act as approval for the student's Declaration of Major form and will be routed to The College Registrar's office. \*\*If the Major Advisor is not the same as the signatory, please make sure that the Major Advisor's name is entered in the field for "Name of Student's Major Advisor". You do not need to worry about typing out your name if you are not the major advisor. That information is captured multiple times in the DocuSign process.\*\* If they determine that they can not approve the form, they can click on OTHER ACTIONS and then Void or Decline to Sign (Figure 2) and enter a brief explanation as to why they chose to not approve the form. The student will then receive an email notifying them of that decision and they will have to start a new form. After the department signatory completes their step in the process by either approving or voiding/declining to sign, the department's part in the DocuSign process is

complete. As noted before, the form will be routed to The College Registrar's office for processing. Figure 1

| <form><form><form></form></form></form>                                                                                                    | <form><form></form></form>                                                                                                    |                                                                | ITS & SCIENCES                                                                           | TORTIL                                                                                                    | DIT ON                                                             | DODLO                                                              | ILL .                                             |                                              |                |  |
|----------------------------------------------------------------------------------------------------|----------------------------------------------------------------------------------------------------|----------------------------------------------------------------|------------------------------------------------------------------------------------------|----------------------------------------------------------------------------------------------------|--------------------------------------------------------------------|--------------------------------------------------------------------|---------------------------------------------------|----------------------------------------------|----------------|--|
| <form><form><form><form></form></form></form></form>                                                                                                    | <form><form></form></form>                                                                                                    | NAME                                                           |                                                                                          |                                                                                                    | UV                                                                 | A ID#                                                              | 1234567                                           | 789 9 digt                                   | # on the back  |  |
| <form><form><form><form><form><form><form></form></form></form></form></form></form></form>                                                                                                    | <form><form><form></form></form></form>                                                                                                    | Last Norme                                                     |                                                                                          | Test Name                                                                                                    | UV/                                                                | AEMAIL                                                             | test                                              | @virgin                                      | ia.edu         |  |
| <form><form><form><form><form><form><form><form></form></form></form></form></form></form></form></form>                                                                                                    | <form><form><form><form></form></form></form></form>                                                                                                    | Case realize                                                   |                                                                                          | T DOL THROUGH                                                                                                    | Inter                                                              | nded Date of                                                       | Constant.                                         |                                              |                |  |
| <form><form><form></form></form></form>                                                                                                    | <form><form></form></form>                                                                                                    |                                                                |                                                                                          |                                                                                                    | Grav                                                               | adation                                                            | spring                                            |                                              | <u>N22</u>     |  |
| <form><form></form></form>                                                                                                    | <form></form>                                                                                                    | INSRUCTION<br>(https://college<br>NOTES: Non-<br>College of A& | S: Please find the th<br>as virginia eduidmm<br>College students m<br>iS students may on | e department in which you would like to de-<br>g ) and follow the instructions for that dep<br>hay have only one major and one minor in t<br>ly have A&S majors; some minors in other s | dare from the<br>artment. Wori<br>he College. St<br>schools are op | Declaration of Ma<br>k with the departs<br>CPS students may<br>en. | jot/Mirior Con<br>sent to comple<br>not have a Cr | tact page<br>te this form.<br>ollege major o | e minor.       |  |
| <form><form></form></form>                                                                                                    | <form></form>                                                                                                    | Intended 1                                                     | Major/Minor:                                                                             | University Studies                                                                                                    |                                                                    |                                                                    |                                                   |                                              |                |  |
| <form><form></form></form>                                                                                                    | <form></form>                                                                                                    | Check app                                                      | ropriate box or                                                                          | boxes as they apply to the intende                                                                                                    | ed major:                                                          |                                                                    |                                                   |                                              |                |  |
| <form></form>                                                                                                    | <form></form>                                                                                                    | This is                                                        | my first or only                                                                         | major.                                                                                                    | 2.2                                                                |                                                                    |                                                   |                                              |                |  |
| <form></form>                                                                                                    | <form></form>                                                                                                    | This is                                                        | a second major; i                                                                        | my other major is in                                                                                                    |                                                                    |                                                                    |                                                   |                                              |                |  |
| <text><text><text></text></text></text>                                                                                                    | Is the set when set with the set of the set of the set o                                           | This is                                                        | a re-declaration                                                                         | following a leave of absence or volunta                                                                                                    | ary withdray                                                       | val                                                                |                                                   |                                              |                |  |
| <section-header><text><text></text></text></section-header>                                                                                                    | <text></text>                                                                                                    | This is                                                        | for a Minor Dec                                                                          | laration.                                                                                                    | 0.000 A 200 A 200 B                                                |                                                                    |                                                   |                                              |                |  |
| <text></text>                                                                                                    | Complete the bottom portion of this form with a major/minor advisor.       ************************************                                                                                                    |                                                                |                                                                                          |                                                                                                    |                                                                    |                                                                    |                                                   | _                                            |                |  |
| There up or not in the department. The consultation with an angelerine or device, I provide the there up on the there are the there are there are there are the there a                                                                                                    | berefy apply for a major in this department. In consultation with a majorimenter dation, I propose the following tentative program of 2 constance of the constance of the constance                               |                                                                | Comp                                                                                     | plete the bottom portion of this                                                                                                    | form with                                                          | a major/mir                                                        | or adviso                                         | r.                                           |                |  |
| Course Years       Course Title       Course Title       Course Title       Course Title       Credit         Number       1001       TEST       9       9       9       9       9       9       9       9       9       9       9       9       9       9       9       9       9       9       9       9       9       9       9       9       9       9       9       9       9       9       9       9       9       9       9       9       9       9       9       9       9       9       9       9       9       9       9       9       9       9       9       9       9       9       9       9       9       9       9       9       9       9       9       9       9       9       9       9       9       9       9       9       9       9       9       9       9       9       9       9       9       9       9       9       9       9       9       9       9       9       9       9       9       9       9       9       9       9       9       9       9       9       9       9       9 <td>Control       Control       Contredite        Contice</td> <td>Thereby apply for</td> <td>r a major in this dep</td> <td>artment. In consultation with a major/minor</td> <td>advisor, I prop</td> <td>pose the following</td> <td>tentative prog</td> <td>pram of 42 o</td> <td>redit-bours:</td> <td></td>                                                                                                    | Control       Control       Contredite        Contice                                                                                                    | Thereby apply for                                              | r a major in this dep                                                                    | artment. In consultation with a major/minor                                                                                                    | advisor, I prop                                                    | pose the following                                                 | tentative prog                                    | pram of 42 o                                 | redit-bours:   |  |
| Image: Coll 1001 11EST       Image: Coll 1001 11EST       Image: Coll 1001 11EST       Image: Coll 1001 11EST         Image: Coll 1000 11EST       Image: Coll 1000 11EST       Image: Coll 1000 11EST       Image: Coll 1000 11EST       Image: Coll 1000 11EST         Image: Coll 1000 11EST       Image: Coll 1000 11EST       I                                                                                                    | COLL       1001       TEST       9ummer/JTem       2022       3         COLL       1003       TEST       9ummer/JTem       2021       4         COLL       1003       TEST       9ummer/JTem       2021       3         COLL       1003       TEST       9ummer/JTem       2021       3         COLL       1003       TEST       9ummer/JTem       2021       3         COLL       2003       TEST       9ummer/JTem       2021       3         COLL       2001       TEST       9ummer/JTem       2021       3         COLL       2002       TEST       Prail       2022       4         COLL       2003       TEST       9umg       2022       4         COLL       2004       TEST       9umg       2022       5         FUNT NAME CLEARLY, RELECIBLE FORMS WILL DE RETURNO       Fundom       Proversition and that you are halfiling all degree requirements. (AE) report carefully every sensetive to make sure that you are making good proversito for and begreent fundom requirements. In effect at the time when you declared the maker reguirements in effect at the time when you declared the maker reguirements in effect at the time when you declared the maker reguirements in effect at the time when you declared the maker reguirements in effect at the tide when you declared the makeregood the discreet require                                                                                                    | Cou                                                            | rse Course<br>fix Number                                                                 | Course Title                                                                                                    |                                                                    | Course To Be C                                                     | congleted                                         | Credit<br>Hours                              |                |  |
| Image: Constraint of the constraint of the constraint                                                                                                    | COLL       1002       TEST       Fil       2022       3         COLL       1003       TEST       Sering       2021       2         COLL       1005       TEST       Sering       2021       3         COLL       1005       TEST       Sering       2021       3         COLL       2005       TEST       Fail       2022       3         COLL       2001       TEST       Sering       2021       6         COLL       2002       TEST       Fail       2022       5         COLL       2003       TEST       Sering       2022       5         COLL       2004       TEST       Sering       2022       5         COLL       2005       TEST       Sering       2022       5         PINT PARE CLEARLY, ELECENCE FORMS WELL BE RETURNO       Sering       2022       5         SUMDER TO THESTUDENT, Seriew your Academic Roonf, You are responsible for the area responsible for the series proper by the series of you series series of you are used on the Usergranuaer Roonf, You are responsible for the main responsible for the series of you bare used and in the Usergranuaer Roonf, You are responsible for the main responsible for the series of you bare used and in the Usergranuaer Roonf, You are responsible for the mainseshould be dinected to the department. All you are user                                                                                                    | COLL                                                           | 1001                                                                                     | TEST                                                                                                    |                                                                    | Fal                                                                | 2022                                              | 3                                            |                |  |
| Image: Display the provided by the provided by                                                                                                    | COLL       1003       TEST       Sering       2021       2         COLL       1004       TEST       Sering       2021       2         COLL       1005       TEST       Sering       2021       3         COLL       2001       TEST       Sering       2021       3         COLL       2002       TEST       Sering       2021       3         COLL       2003       TEST       Sering       2022       4         COLL       2004       TEST       Sering       2022       4         COLL       2003       TEST       Sering       2022       4         COLL       2004       TEST       Sering       2022       4         COLL       2005       TEST       Sering       2022       4         COLL       2004       TEST       Sering       2022       4         COLL       2005       TEST       Sering       2022       4         COLL       2005       TEST       Sering       2022       5         PINT NAME CLEARLY, ILLECIBLE FORMS WILL BE RETURNED       Sering       Sering       2022       6         PINT NAME CLEARLY, RECIBLE FORMS WILL BE RETURNED                                                                                                    | COLL                                                           | 1002                                                                                     | TEST                                                                                                    |                                                                    | SummeriJTerm                                                       | 2021                                              | 4                                            |                |  |
| COLL       1003       TEST       Skring       2021       2         COLL       1003       TEST       Skring       2021       3         COLL       2001       TEST       Skring       2021       3         COLL       2002       TEST       Skring       2021       3         COLL       2003       TEST       Skring       2021       3         COLL       2003       TEST       Skring       2022       4         COLL       2004       TEST       Skring       2022       5         COLL       2005       TEST       Skring       2022       5         COLL       2004       TEST       Skring       2022       5         COLL       2005       TEST       Skring       2022       5         PUNT NAME CLEARLY, ILLEGENEL FORMS WILL BE RETURNED       Skring       Skring       Skring       Skring         PUNT NAME CLEARLY, ILLEGENEL FORMS WILL BE RETURNED       Skring       Test       Skring       Skring       Skring       Skring       Skring       Skring       Skring       Skring       Skring       Skring       Skring       Skring       Skring       Skring       Skring       Skring                                                                                                    | COUL       1004       1EST       String       2021       2         COUL       1005       1EST       String       2021       3         COUL       2001       1EST       String       2021       3         COUL       2001       1EST       String       2021       3         COUL       2002       1EST       String       2021       3         COUL       2002       1EST       String       2022       4         COUL       2003       1EST       String       2022       5         COUL       2004       1EST       String       2022       5         COUL       2005       1EST       String       2022       5         PUINT NAME CLEARLY, ILLECIBLE FORMS WILL BE RETURNED       String       2022       5         PUINT NAME CLEARLY, ILLECIBLE FORMS WILL BE RETURNED       String       2022       5         PUINT NAME CLEARLY, ILLECIBLE FORMS WILL BE RETURNED       String       2022       5         PUINT NAME CLEARLY, ILLECIBLE FORMS WILL BE RETURNED       String       And Area responsible for the area responsible for the area responsible in the time when you are making good renered the College. Respiration Resould and the major requirements. If there area discrepancis or if you have qastring string string str                                                                                                    | COLL                                                           | 1003                                                                                     | TEST                                                                                                    |                                                                    | Fall                                                               | 2022                                              | 3                                            |                |  |
| COLL       1000       1151       Spring       2002       3         COLL       2001       1151       Spring       2022       4         COLL       2002       1151       Spring       2022       4         COLL       2003       1151       Spring       2022       4         COLL       2004       1151       Spring       2022       4         COLL       2004       1151       Spring       2022       4         COLL       2004       1151       Spring       2022       4         COLL       2004       1151       Spring       2022       4         COLL       2004       1151       Spring       2022       5         Coll       2005       1157       Spring       2022       5         Print NAME CLEARLY, ILLECIBLE FORMS WILL BE RETURNED       Spring       2022       1       5         Prospers breards graduation and that you are fulfilling all degree requirements. You are responsible for the area requirements in effect the semester you there doelings. They are listed in the Undegraduate Roomf. You are responsible for the major requirements in effect the semester you are prosperse towards graduation and that you are fulfilling all degree requirements. You are responsible for the major requirements in effect the semester you have graduation sere ando                                                                                                    | Lool       1000       1001       1001       1001       1001       1001       1001       1001       1001       1001       1001       1001       1001       1001       1001       1001       1001       1001       1001       1001       1001       1001       1001       1001       1001       1001       1001       1001       1001       1001       1001       1001       1001       1001       1001       1001       1001       1001       1001       1001       1001       1001       1001       1001       1001       1001       1001       1001       1001       1001       1001       1001       1001       1001       1001       1001       1001       1001       1001       1001       1001       1001       1001       1001       1001       1001       1001       1001       1001       1001       1001       1001       1001       1001       1001       1001       1001       1001       1001       1001       1001       1001       1001       1001       1001       1001       1001       1001       1001       1001       1001       1001       1001       1001       1001       1001       1001       1001       1001       1001                                                                                                    | COLL                                                           | 1004                                                                                     | TEST                                                                                                    |                                                                    | Spring                                                             | 2021                                              | 2                                            |                |  |
| Image: constraint of the sense regarding your AR report and in the Undergraduate Record Acid Prior Constraints (If the area requirements in effect the sense of you have reader the transformer prior the area requirements in effect the sense of the area requirements in effect the sense of the transformer of the constraint of the constraint of the area requirements in effect the sense of the transformer of the transformer of the constraint of the area requirements in effect the sense of the transformer of the transformer of the constraint of the constraint of the constraint of the constraint of the constraint of the constraint of the dispartment, if there are discrepancies or if you have requirements in the Undergraduate Record Acid Record and in the materials provided by the department. If there are discrepancies or if you have requirements in effect at the time when you declared the major requirements in effect at the time when you declared the major requirements in effect at the time when you declared the major requirements. You are naken you are constraint of the dispartment, and the dispartment are prompting constraints and the dispartment. The area requirements in effect at the time when you declared the major requirements in effect at the time when you declared the major requirements. You are responsible for the area requirements in effect at the dispartment, ALL COLLESE TAKEN TO SATISFY COMPETENCY, AREA, MAJOR, MINOR AND AREA REQUIREMENTS MUST BE TAKEN FOR A CRADE (NOT Credit). No credits, Sign below to indicate that you have resid and understood this intermation.         Image: Image:                                                                                                    | COLL       2001       TEST       Sping       2021       6         COLL       2002       TEST       Pail       2021       3         COLL       2003       TEST       Sping       2022       4         COLL       2004       TEST       Sping       2022       4         COLL       2005       TEST       Sping       2022       5         Name of Student's Major Advisor.       Sping       2022       5         PRINT NAME CLEARLY, ILLECIBLE FORMS WILL BE RETURNED       Spin       Spin         DEMINDER TO THE STUDENT: Review your Academic Koquirements (AR) report carefully every sensester to make sure that you are making god         progress howrafts graduation and that you are fulfilling all degree requirements. You are responsible for the area requirements in effect at the time when you declared         the major. These are also listed in the Undergraduate Record. You are responsible for the major requirements in effect at the time when you declared         the major. These are also listed in the Undergraduate Record and in the materials providely the department. If there are discrepancies or if you have         QCURSES TAKEN TO SATISHY COMPETENCY, REA, MAJOR, MINOR AND AREA REQUIREMENTS MUST BE TAKEN FOR A CRADE (NOT         Counters       Signistrar providel this intermation.         TOUDENTIS SECNATURE       DATE                                                                                                    | COLL                                                           | 1005                                                                                     | TEST                                                                                                    |                                                                    | Fall                                                               | 2021                                              |                                              |                |  |
| COLL       2002       TEST       Fait       2021       3         COLL       2003       TEST       Spring       2022       4         COLL       2004       TEST       Spring       2021       6         COLL       2006       TEST       Spring       2022       6         COLL       2006       TEST       Spring       2022       5         Maree of Student's Major Advisor       Spring       2022       5       5         PRINT NAME CLEARLY, ILLECIBLE FORMS WILL BE RETURNED       Spring       2022       5       5         PRINT NAME CLEARLY, Review your Academic Requirements (AR) report carefully every sensets to make sure that you are making god       properties towards graduation and that you are initiliting all degree requirements. You are responsible for the major requirements in effect the senseter you oriented the College. They are listed in the Undergraduate Record Area in the materials provided by the department. If there are discreptancies or if you have or your AR report, see the College. Religitary proompty. Questions about moises should be directed to the department, ALL COLLEGE TAKEN TO SATISFY COMPETENCY, AREA, MAJOR, MINOR AND AREA REQUIREMENTS MUST BE TAKEN FOR A CRADE (NOT Credit, No Credit, Sup beliew to indicate that you have read and understood the internation.         COLLSEST TAKEN TO SATISFY COMPETENCY, AREA, MAJOR, MINOR AND AREA REQUIREMENTS MUST BE TAKEN FOR A CRADE (NOT Credit, No Credit, Sup beliew to indicate that you have read and undenstood the internation. </td <td>COLL       2002       TEST       Fail       2021       3         COLL       2003       TEST       Spring       2022       4         COLL       2004       TEST       Spring       2021       6         COLL       2005       TEST       Spring       2022       5         Name of Student's Major Advisor.       Spring       2022       5         PRINT NAME CLEARLY, ILLECIBLE FORMS WILL BE RETURNED       Sign       Spring       2021         REMINDER TO THE STUDENT: Review your Academic Requirements (AR) report carefully every senselser to make sure that you are making god prospess towards graduation and that you are fulfilling all degree requirements. You are responsible for the arao requirements in effect at the time when you declared prospess towards graduation in the Undergraduate Record. You are responsible for the arao requirements in effect at the time when you declared the major. These are also listed in the Undergraduate Record. You are responsible for the arao requirements in effect to the department. ALL, COURSES TAKEN TO SATISFY COMPETENCY, AREA, MAJOR, MINOR AND AREA REQUIREMENTS MUST BE TAKEN FOR A CRADE (NOT Conditions of the total sector and understood this intermation.         Statements       Statements       Statements         Codingeneration       Statements       Statements         COURSES TAKEN TO SATISFY COMPETENCY, AREA, MAJOR, MINOR AND AREA REQUIREMENTS MUST BE TAKEN FOR A CRADE (NOT Conditions are reported).       State at the time wheny you declared in the inst</td> <td>COLL</td> <td>2001</td> <td>TEST</td> <td></td> <td>Spring</td> <td>2021</td> <td>6</td> <td></td> <td></td> | COLL       2002       TEST       Fail       2021       3         COLL       2003       TEST       Spring       2022       4         COLL       2004       TEST       Spring       2021       6         COLL       2005       TEST       Spring       2022       5         Name of Student's Major Advisor.       Spring       2022       5         PRINT NAME CLEARLY, ILLECIBLE FORMS WILL BE RETURNED       Sign       Spring       2021         REMINDER TO THE STUDENT: Review your Academic Requirements (AR) report carefully every senselser to make sure that you are making god prospess towards graduation and that you are fulfilling all degree requirements. You are responsible for the arao requirements in effect at the time when you declared prospess towards graduation in the Undergraduate Record. You are responsible for the arao requirements in effect at the time when you declared the major. These are also listed in the Undergraduate Record. You are responsible for the arao requirements in effect to the department. ALL, COURSES TAKEN TO SATISFY COMPETENCY, AREA, MAJOR, MINOR AND AREA REQUIREMENTS MUST BE TAKEN FOR A CRADE (NOT Conditions of the total sector and understood this intermation.         Statements       Statements       Statements         Codingeneration       Statements       Statements         COURSES TAKEN TO SATISFY COMPETENCY, AREA, MAJOR, MINOR AND AREA REQUIREMENTS MUST BE TAKEN FOR A CRADE (NOT Conditions are reported).       State at the time wheny you declared in the inst                                                                                                    | COLL                                                           | 2001                                                                                     | TEST                                                                                                    |                                                                    | Spring                                                             | 2021                                              | 6                                            |                |  |
| Image: Coll 2003 TEST       Song 2022 4         Coll 2004 TEST       Sping 2021 6         Coll 2005 TEST       Sping 2022 5         Name of Student's Major Advisor       Sign         PRINT NAME CLEARLY, ILLECIBLE FORMS WILL BE RETURNED       Sign         REMINDER TO THE STUDENT: Review your Academic Requirements (AR) report carefully every sensester to make sure that you are making good progress bowards graduation and that you are initialing all degree requirements. You are responsible for the area requirements in effect the sensester you entered the College Registrar promptly. Questions about majors and minors should be directed to the department. ALL COURSE TAKEN TO STISPY COMPTETENCY, AREA, MAJOR, MINOR AND ANDA ANDA ANDA ANDA SHOT MUST BE TAKEN FOR A CRADE (NOT CRAINING TAKEN TO THE STUDENT: Sense the College Registrar promptly. Questions about majors and minors should be directed to the department. ALL COURSE TAKEN TO SATISPY COMPTETENCY, AREA, MAJOR, MINOR AND ANDA ANDA ANDA CREA REQUIREMENTS MUST BE TAKEN FOR A CRADE (NOT CRAINING TAKE) Sign below to indicate that you have read and undenstood this incentents.         MANULY DEVELTION SUB DELINE to indicate that you have read and undenstood this incentents.         MANULY DEVELTION SUB DELINE to indicate that you have read and undenstood this incentents.         MANULY DEVELTION TAKEN TO A CRADE (NOT CRADE) TAKEN TO RA CRADE (NOT CRADE) TAKEN TO RA CRADE (NOT CRADE) TAKEN TO RA CRADE (NOT CRADE) TAKEN TO RA CRADE (NOT CRADE) TAKEN TO RA CRADE (NOT CRADE) TAKEN TO RA CRADE (NOT CRADE) TAKEN TO RA CRADE (NOT CRADE) TAKEN TO RA CRADE (NOT CRADE) TAKEN TO RA CRADE (NOT CRADE) TAKEN TO RA CRADE (NOT CRADE) TAKEN TO RA CRADE (NOT CRADE) TAKEN TO RA CRADE (NOT CRADE) TAKEN TO RA CRAD                                                                                                    | COLL       2003       TEST       Spring       2022       4         COLL       2004       TEST       Spring       2021       6         COLL       2005       TEST       Spring       2022       5         Name of Student's Major Advisor.       Sign       Sign       2022       5         PRINT NAME CLEARLY, ILLECIBLE FORMS WILL BE RETURNED       Sign       Sign       Sign         REMINDER TO THE STUDENT: Review your Academic Regimements (AR) report carefully every scenesier to make sure that you are making good progress how and sguadation and that you are fulling all degree requirements. You are responsible for the area requirements in effect the semester you entered the College. They are listed in the Undergraduate Record. You are responsible for the major requirements in effect at the time when you declared the major. These are also listed in the Undergraduate Record and in the materials provided by the department. If there are discreptancies or if you have goed for the major. These are also listed in the Undergraduate Record and in the materials provided by the department. If there are discreptancies or if you have goed for the major. These are also listed in the Undergraduate Record and in the materials provided by the department. If there are discreptancies or if you have goed for the major. These are also listed in the Undergraduate Record and in the materials provided by the department. If there are discreptancies or if you have goed for the major requirements in effect at the time when you declared the major. These are also listed in the Undergraduate Record and in the materials provided by the department. If there are discreptancies or if you have goed for                                                                                                    | COLL                                                           | 2002                                                                                     | TEST                                                                                                    |                                                                    | Fall                                                               | 2021                                              | 3                                            |                |  |
| Dote       2001       1001       0         COLL       2005       1617       1       1       1       0       1       0       1       0       1       0       1       0       1       0       1       0       1       0       1       0       1       0       1       0       0       1       0       1       0       0       0       1       0       0       0       0       0       0       0       0       0       0       0       0       0       0       0       0       0       0       0       0       0       0       0       0       0       0       0       0       0       0       0       0       0       0       0       0       0       0       0       0       0       0       0       0       0       0       0       0       0       0       0       0       0       0       0       0       0       0       0       0       0       0       0       0       0       0       0       0       0       0       0       0       0       0       0       0       0       0                                                                                                    | OUCL       OUCL                                                                                                    | COLL                                                           | 2003                                                                                     | TEST                                                                                                    |                                                                    | Spring<br>Environ                                                  | 2022                                              | 4                                            |                |  |
| Name of Student's Major Advisor.          Name of Student's Major Advisor.         PRINT NAME CLEARLY, ILLECIBLE FORMS WILL BE RETURNED         REMINDER TO THE STUDENT: Review your Academic Requirements (AR) report carefully every sensetier to make sure that you are making good progress lowards graduation and that you are fulfilling all degree requirements. You are responsible for the area requirements in effect the sensetier you entered the College. They are listed in the Undergraduate Record. You are responsible for the major requirements in effect at the time when you declared the major. These are also listed in the Undergraduate Record. You are responsible for the major requirements in effect to the department, If there are discrepancies or if you have questions reparing your AC Propert, see the College. Folloge Registrar prompity. Questions about and to the department, If there are discrepancies or if you have credit or the date you have read and understood this information.         COURSES TAKEN TO SATISFY COMPETENCY, AREA, MAJOR, MINOR AND AREA REQUIREMENTS MUST BE TAKEN FOR A GRADE (NOT Credit) Sign below to indicate that you have read and understood this information.         PLANMENENTIAL       P15/2020         STUDENTIS SUCNATURE       DATE                                                                                                    | Name of Student's Major Advisor.         PRINT NAME CLEARLY, ILLEGIBLE FORMS WILL BE RETURNED         REMINDER TO THE STUDENT: Review your Academic Requirements (AR) report carefully every sensester to make sure that you are making good progress towards goadaation and that you are fulfilling all degree requirements. You are responsible for the area requirements in effect the sensester you entered the College. They are listed in the Undergraduate Record and in the materials provided by the department. If there are discrepancies or if you have greations requirements is effect at the time when you declared the major. These are also listed in the Undergraduate Record and in the materials provided by the department. If there are discrepancies or if you have greations regarding your. AR report, are the College Registrar promptly. Questions about majors and minors should be directed to the department. ALL COURSES TAKEN TO SATISFY COMPETENCY, AREA, MAJOR, MINOR AND AREA REQUIREMENTS MUST BE TAKEN FOR A GRADE (NOT Credit). Sign below to indicate that you have read and understood this information.         Interest reading strand that you have read and understood this information.         Interest reading strand that you have read and understood this information.         Interest reading strand that you have read and understood this information.         Interest reading your to indicate that you have read and understood this information.                                                                                                    | COLL                                                           | 2004                                                                                     | TEST                                                                                                    |                                                                    | Spring                                                             | 2022                                              | 5                                            |                |  |
| Name of Student's Major Advisor.  PRINT NAME CLEARLY, ILLECIBLE FORMS WILL BE RETURNED  Sign PRINT NAME CLEARLY, ILLECIBLE FORMS WILL BE RETURNED  REMINDER TO THE STUDENT: Review your Academic Requirements (AR) report carefully every sensester to make sure that you are making good progress lowards graduation and that you are fulfilling all degree requirements. You are responsible for the area requirements in effect the sensester you entered the College. They are listed in the Undergraduate Record and in the materials and miners should be directed to the department, if there are discrepancies or if you have questions reparing your AR report, see the College Registrar prompily. Questions about majors and minors should be directed to the department. ALL COURSES TAKEN TO SATISFY COMPETENCY, AREA, MAJOR, MINOR AND AREA REQUIREMENTS MUST BE TAKEN FOR A CRADE (NOT Credit). Sign below to indicate that you have read and understood this information.  PLANMENT OF ALL ALL ALL ALL ALL ALL ALL ALL ALL AL                                                                                                    | Name of Student's Major Advisor.  PRINT NAME CLEARLY, ILLECIBLE FORMS WILL BE RETURNED  REMINDER TO THE STUDENT: Review your Academic Requirements (AR) report carefully every sensester to make sure that you are making good progress towards gnaduation and that you are hilfilling all degree requirements. You are responsible for the area requirements in effect at the time when you declared the major. These are also listed in the Usdergraduate Record and in the materials provided by the department. If there are discrepancies or if you have questions regarding yours, set the College Registrar promptly. Questions about majors and minors should be directed to the department. ALL COURSES TAKEN TO SATISFY COMPETENCY, AREA, MAJOR, MINOR AND AREA REQUIREMENTS MUST BE TAKEN FOR A GRADE (NOT Credit). Sign below to indicate that you have read and understood this information. <u>Private Reports SECNATURE</u> <u>Private Reports SECNATURE</u> <u>Private Reports SECNATURE</u>                                                                                                    |                                                                |                                                                                          |                                                                                                    |                                                                    |                                                                    |                                                   |                                              |                |  |
| PRINT NAME CLEARLY, ILLECIBLE FORMS WILL BE RETURNED  REMINDER TO THE STUDENT: Review your Academic Requirements (AR) report carefully every senseter to make sure that you are making good progress towards graduation and that you are fulfilling all degree requirements. You are responsible for the area requirements in effect the senseter you entered the College. They are listed in the Undergraduate Record you are responsible for the major requirements in effect at the time when you declared the major. These are also listed in the Undergraduate Record and in the materials provided by the department, if there are discrepancies or if you have questions reparding your AR report, see the College Registrar prompily. Questions about majors and minors should be directed to the department. ALL COURSES TAKEN TO SATISFY COMPETENCY, AREA, MAJOR, MINOR AND AREA REQUIREMENTS MUST BE TAKEN FOR A CRADE (NOT Creditive of the track of the track of the track of the track of the track of the information. <b>PLAN STRUMENTS SUCCATURE PLAN PLAN</b>                                                                                                    | PRINT NAME CLEARLY, ILLECIBLE FORMS WILL BE RETURNED  REMINDER TO THE STUDENT: Review your Academic Requirements (AR) report carefully every sensester to make sure that you are making good progress towards gnaduation and that you are fulfilling all degree requirements. You are responsible for the area requirements in effect the sensester you entered the College. They are listed in the Undergraduate Roard. You are responsible for the major requirements in effect at the time when you declared the major. These are also listed in the Undergraduate Roard. You are responsible for the major requirements in effect at the time when you declared the major. These are also listed in the Undergraduate Roard. You are responsible for the major requirements in effect at the time when you declared the major. These are also listed in the Undergraduate Roard. You are responsible to the empartment. If there are discrepancies or if you have questions regarding your AR report, are the College Registrar promptly. Questions about majors and minors should be directed to the department. ALL COURSES TAKEN TO SATISFY COMPETENCY, AREA, MAJOR, MINOR AND AREA REQUIREMENTS MUST BE TAKEN FOR A GRADE (NOT Credit). Sugn below to indicate that you have read and understood this information. <b>915/2020</b> DATE                                                                                                    | Name of Stu                                                    | dent's Major Adv                                                                         | ison                                                                                                    | Sign                                                               |                                                                    |                                                   |                                              |                |  |
| PRINT NAME CLEARLY, ILLECIBLE FORMS WILL BE RETURNED REMINDER TO THE STUDENT. Review your Academic Boquirements (AR) report carefully every sensester to make sure that you are making good progress towards graduation and that you are fulfilling all degree requirements. You are responsible for the area requirements in effect the sensester you entered the College. They are listed in the Undergraduate Record You are responsible for the major requirements in effect at the time when you declared the major. These are also listed in the Undergraduate Record You are responsible for the major requirements in effect at the time when you declared the major. These are also listed in the Undergraduate Record and in the materials provided by the department, if there are discrepancies or if you have questions regarding your AR report, see the College Registrar prompily. Questions about majors and minors should be directed to the department. ALL COURSES TAKEN TO SATSFY COMPETENCY, AREA, MAJOR, MINOR AND AREA REQUIREMENTS MUST BE TAKEN FOR A CRADE (NOT Creditly. Support of the base you have read and understood this information.  Distribution of the SATSFY COMPETENCY are as the rest of the there are the there are the second and understood the information.  Distribution of the SATSFY COMPETENCY are as a second and understood the the transmitter.  PLANCE STUDENT SATE   PLANCE STUDENT SATE   PLANCE STUDENT SATE   PLANCE STUDENT SATE STUDENT SATE STUDENT SATE SATE SATE SATE SATE SATE SATE SAT                                                                                                    | PRINT NAME CLEARLY, ILLECIBLE FORMS WILL BE RETURNED REMINDER TO THE STUDENT: Review your Academic Requirements (AR) report carefully every sensester to make sure that you are making good progress towards graduation and that you are fulfilling all degree requirements. You are responsible for the area requirements in effect at the time when you declared the major. These are also listed in the Undergraduate Record and in the materials provided by the department. If there are discrepancies or if you have questions regarding your AR report, see the College Registrar promptly. Questions about majors and minors should be directed to the department. If there are listerepancies or if you have Credit). Sign below to indicate that you have read and understood this information.   Provident SECNATURE   Provident SECNATURE   Provident SECNATURE   Provident SECNATURE   Provident SECNATURE   Provident SECNATURE   Provident SECNATURE   Provident SECNATURE   Provident SECNATURE   Provident SECNATURE   Provident SECNATURE  Provident SECNATURE   Provident SECNATURE   Provident SECNATURE   Provident SECNATURE   Provident SECNATURE  Provident SECNATURE   Provident SECNATURE   Provident SECNATURE   Provident SECNATURE  Provident SECNATURE  Provident SECNATURE   Provident SECNATURE   Provident SECNATURE   Provident SECNATURE   Provident SECNATURE   Provident SECNATURE   Provident SECNATURE   Provident SECNATURE   Provident SECNATURE   Provident SECNATURE   Provident SECNATURE   Provident SECNATURE   Provident SECNATURE  Provident SECNATURE Provident SECNATURE |                                                                |                                                                                          |                                                                                                    | +                                                                  |                                                                    |                                                   |                                              |                |  |
| REMINDER TO THE STUDENT: Review your Academic Requirements (AR) report carefully every sensester to make sure that you are making good progress towards graduation and that you are fulfilling all degree requirements. You are responsible for the area requirements in effect the sensester you entered the College. They are lised in the Undergraduate Recent. You are responsible for the major requirements in effect at the time when you declared the major. These are also listed in the Undergraduate Recent. You are responsible for the major requirements in effect at the time when you declared uses. These are also listed in the Undergraduate Recent. You are responsible for the major requirements in effect at the time when you declared uses are the responsible to the major requirements in effect at the time when you declared to questions regarding your AR report, see the College Registrar promptly. Questions about majors and minors should be directed to the department. ALL COURSES TAKEN TO SATESPY COMPETENCY, AREA, MAJOR, MINOR AND AREA REQUIREMENTS MUST BE TAKEN FOR A GRADE (NOT Creditive registraries) or the indicate that you have read and understood this information.                                                                                                    | REMINDER TO THE STUDENT: Review your Academic Requirements (AR) report carefully every sensester to make sure that you are making good progress lowards graduation and that you are fulfilling all degree requirements. You are responsible for the area requirements in effect at the time when you declared the major. These are also listed in the Undergraduate Record and in the materials provided by the departments. If there are discrepancies or if you have greations regarding your AR report, see the College Registrar promptly. Questions about majors and minors should be directed to the department. ALL COURSES TAKEN TO SATISFY COMPETENCY, AREA, MAJOR, MINOR AND AREA REQUIREMENTS MUST BE TAKEN FOR A CRADE (NOT Credit)). Sign below to indicate that you have read and understood this information.                                                                                                    | PRINT NAME                                                     | CLEARLY; ILLEGI                                                                          | BLE FORMS WILL BE RETURNED                                                                                                    |                                                                    |                                                                    |                                                   |                                              |                |  |
| progress towards graduation and that you are fulfilling all degree requirements. You are responsible for the area requirements in effect the semester you entered the College. They are lised in the Undergraduate Recent. You are responsible for the major requirements in effect at the time when you declared the major. These are also listed in the Undergraduate Recent. You are responsible for the major requirements in effect at the time when you declared and in the materials provided by the department, if there are discreption-less of you have questions regarding your AR report, see the College Registrar promptly. Questions about majors and minors should be directed to the department. ALL COURSES TAKEN TO SATISFY COMPETENCY, AREA, MAJOR, MINOR AND AREA REQUIREMENTS MUST BE TAKEN FOR A GRADE (NOT Creditive) to indicate that you have read and understood this information.  PUSING Credit, Sign below to indicate that you have read and understood this information.  PUSING SATISFY COMPETENCY are approximated for the and and the second difference of the second difference of the second differ                                                                                                    | progress lowards graduation and that you are fulfilling all degree requirements. You are responsible for the area requirements in effect the sensester you entered the College. They are listed in the Undergraduate Recert and in the major requirements in effect at the time when you declared the major. These are also listed in the Undergraduate Recert and in the materials provided by the department. If there are discrepancies or if you have questions regarding your AR report, see the College Registrar promptly. Questions about majors and minors should be directed to the department. ALL COURSES TAKEN TO SATISFY COMPETENCY, AREA, MAJOR, MINOR AND AREA REQUIREMENTS MUST BE TAKEN FOR A GRADE (NOT Credit). Sign below to indicate that you have read and understood this information.                                                                                                    | REMINDER T                                                     | O THE STUDENT I                                                                          | Review your Academic Requirements (AR) n                                                                                                    | eport carefully                                                    | every sensester b                                                  | o make sure th                                    | at you are ma                                | aking good     |  |
| the major. These are also listed in the Undergraftubater Action. These are responses for the interval of there are discrepancies or if you have questions regarding your AR report, see the College Registrar promptly. Questions about majors and minors should be directed to the department. ALL COURSES TAKEN TO SATISFY COMPETENCY, AREA, MAJOR, MINOR AND AREA REQUIREMENTS MUST BE TAKEN FOR A CRADE (NOT Creditive training of the directed to the department. ALL COURSES TAKEN TO SATISFY COMPETENCY, AREA, MAJOR, MINOR AND AREA REQUIREMENTS MUST BE TAKEN FOR A CRADE (NOT Creditive training of the directed to the department. ALL COURSES TAKEN TO SATISFY COMPETENCY, AREA, MAJOR, MINOR AND AREA REQUIREMENTS MUST BE TAKEN FOR A CRADE (NOT Creditive training of the directed to the department. But the directed to the department. ALL COURSES TAKEN TO SATISFY COMPETENCY, AREA, MAJOR, MINOR AND AREA REQUIREMENTS MUST BE TAKEN FOR A CRADE (NOT Creditive training of the directed to the department. But the directed to the department. But the directed to the department. But the directed to the department. ALL COURSES TAKEN TO SATISFY COMPETENCY, AREA, MAJOR, MINOR AND AREA REQUIREMENTS MUST BE TAKEN FOR A CRADE (NOT Creditive training to the directed to the department. But the directed to the department. But the directed to the department. But the directed to the department. But the directed to the department. But the directed to the department. But the directed to the department. But the directed to the department. But the directed to the department of the directed to the department. But the directed to the department of the directed to the department. But the directed to the department. But the directed to the department of the directed to the department. But the directed to the department of the directed to the department. But the directed to the department of the directed to the department of the directed to the department. But the directed to the department of the directed to the department of the directed to the department of t                                                                                                    | the major. These are also listed in the Undergraduate Received and in the materials provided by the department. If there are discrepancies or if you have     questions regarding your AR report, see the College Registrar promptly. Questions about majors and minors should be directed to the department. ALL     COURSES TAKEN TO SATISFY COMPETENCY, AREA, MAJOR, MINOR AND AREA REQUIREMENTS MUST BE TAKEN FOR A CRADE (NOT     Credit). Sign below to indicate that you have read and understood this internation.     TUDENT SIGNATURE     9/15/2020     DATE                                                                                                    | progress town                                                  | ids graduation and                                                                       | that you are fulfilling all degree requirement                                                                                                    | b. You are resp                                                    | porsible for the ar                                                | ea requiremen                                     | its in effect the                            | e semester you |  |
| questions regarding your AR report, see the College Registrar promptly. Questions about majors and minors should be directed to the department. ALL<br>COURSES TAKEN TO SATISFY COMPETENCY, AREA, MAJOR, MINOR AND AREA REQUIREMENTS MUST BE TAKEN FOR A CRADE (NOT<br>Credit/No Credit/. Sign below to indicate that you have read and understood this information.                                                                                                    | questions regarding your AR report, see the College Registrar promptly. Questions about majors and minors should be directed to the department. ALL<br>COURSES TAKEN TO SATISFY COMPETENCY, AREA, MAJOR, MINOR AND AREA REQUIREMENTS MUST BE TAKEN FOR A GRADE (NOT<br>Condition Orderity). Sign below to indicate that you have read and understood this internation.                                                                                                    | the major. The                                                 | se are also listed in r                                                                  | the Undergraduate Record and in the materials                                                                                                    | s provided by                                                      | the department. I                                                  | s in effect at it<br>(there are disc              | repancies or it                              | f you have     |  |
| Credit/No Credit/S Sign below to indicate that you have read and understood this information.  Credit/No Credit/S Sign below to indicate that you have read and understood this information.  Providence of the second second seco                                                                                                    | Conditional Taken To Stripping Conditional Andrew Aston Action Recontention and the Internation.     Conditional fill     Conditional fill     Conditio     | questions rega                                                 | nding your AR repo                                                                       | et, see the College Registrar promptly. Quest                                                                                                    | tions about ma                                                     | ajors and minors s                                                 | hould be direc                                    | ted to the dep                               | sartment. ALL  |  |
| STUDIENESSICNATURE 9/15/2020<br>DATE                                                                                                    | -Data 9/15/2020<br>STEDENTERSECNATURE DATE                                                                                                    | COURSES 1/1                                                    | ditj. Sign below to it                                                                   | ndicate that you have read and understood it                                                                                                    | his informatio                                                     | n.                                                                 | OT DE LINKER                                      | eronen Gan                                   | inter forest   |  |
| STUDEDRESSICNATURE DATE                                                                                                    | DATE DATE                                                                                                    | Credit/No Cre                                                  |                                                                                          |                                                                                                    | 9/15/2020                                                          |                                                                    |                                                   |                                              |                |  |
|                                                                                                    |                                                                                                    | Credit/No Cre-                                                 |                                                                                          |                                                                                                    | DATE                                                               |                                                                    |                                                   |                                              |                |  |
|                                                                                                    |                                                                                                    | Tredit No Cree                                                 | <b>EGNATURE</b>                                                                          |                                                                                                    |                                                                    |                                                                    |                                                   |                                              |                |  |
|                                                                                                    |                                                                                                    | Linda No Cred                                                  | <b>BCNATURE</b>                                                                          |                                                                                                    |                                                                    |                                                                    |                                                   |                                              |                |  |
|                                                                                                    |                                                                                                    | Tising<br>STUDENTS:                                            | <b>BCNATURE</b>                                                                          |                                                                                                    |                                                                    |                                                                    |                                                   |                                              |                |  |
|                                                                                                    |                                                                                                    | Asing<br>Asing<br>An Dental S                                  | <b>BENATURE</b>                                                                          |                                                                                                    |                                                                    |                                                                    |                                                   |                                              |                |  |

# Figure 2

| FINISH                                   | OTHER ACTIONS +        |
|------------------------------------------|------------------------|
|                                          | Finish Later           |
|                                          | Vold                   |
| ORM                                      | Correct                |
|                                          | Heip & Support 🖄       |
|                                          | About DocuSign 🗗       |
| 9 digit # on the back<br>of your LIVA ID | View History           |
| virginia.edu                             | View Certificate (PDF) |
| 2022                                     | Session Information    |

Next Step: Document Completion

#### **Step Six: Document Completion**

After The College Registrar has processed the document, they will initial the form and complete the DocuSign process for this form. At that point, an email will be autogenerated and sent to all signatories (in this case that would mean the student, the departmental signatory, and the COLL Registrar) as you can see below in Figure 1. This email contains a link that will direct the recipient to a DocuSign site where they can view the completed form and print the form or download a .zip file of the form (Figure 2). The easiest method to download the .pdf is to simply click print and DocuSign will autogenerate a .pdf. You can then download the .pdf or you can print the file and have a hard copy. The DocuSign process is now complete!

Figure 1

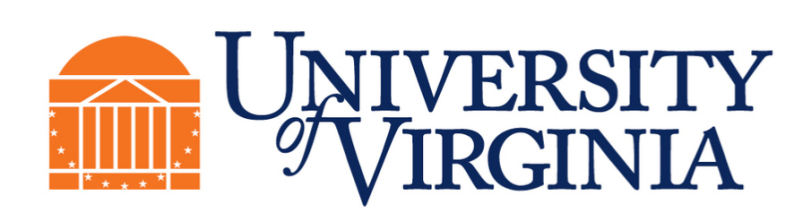

| <form>     Control of the control of the control of the</form>           | et is now comple                                                                                                    | 10                                                                                                    |                                                                  |                                                | C                                                      | 055                                    | OTHER ACT              |
|----------------------------------------------------------------------------------------------------|----------------------------------------------------------------------------------------------------|----------------------------------------------------------------------------------------------------|------------------------------------------------------------------|------------------------------------------------|--------------------------------------------------------|----------------------------------------|------------------------|
| <form><form><form></form></form></form>                                                                                                    | nt is now comple                                                                                                    | te:                                                                                                    | @   @   J                                                        |                                                | CL                                                     | USE                                    | UTHER ALT              |
| <form><form></form></form>                                                                                                    |                                                                                                    |                                                                                                    | 442                                                              |                                                |                                                        |                                        |                        |
| <image/>                                                                                                    | DocuSign Envelope                                                                                                    | D: 8FAE3209-994                                                                                                    | 5-41E0-877D-45DF4718686                                          | ION OI                                         | MAJOR and                                              | MINC                                   | R FORM                 |
| <form><form>         MIC       Image of the test of the test of test of test of t</form></form>                             | Co                                                                                                    | LLEGE of                                                                                                    | Fo                                                               | OR THE BA                                      | OR BS DEC                                              | GREE                                   |                        |
| Image: Image:                                                     | NAME                                                                                                    | a secondaria neta                                                                                                    |                                                                  |                                                |                                                        | -                                      | B diež K on the l      |
| <form>         Lati Name       Int Name       Image: Image: Image</form>                                                  | Test                                                                                                    |                                                                                                    | Test                                                             | A                                              | UVA ID #                                               | 1234567                                | 789 of your LIVA ID    |
| <form><form><form><form><form><form></form></form></form></form></form></form>                                                                                                    | Last Name                                                                                                    |                                                                                                    | First Name                                                       | MI                                             | UVA EMAIL                                              | test                                   | @virginia.edu          |
| Literature     jeping     29       INSELUCTIONS Please find the the department in which yes would like to declar from the Declaration of Adjer/Marce Contact page in the Solicy and the information of Contact page in the College SCPS students any not have a College reader of College of Adjer Marce Contact page in the College SCPS students any not have a College reader of College of Adjer Marce Contact page in the College SCPS students any not have a College reader of College of Adjer Marce Contact page in the College SCPS students any not have a College reader of College of Adjer Marce Contact page in the College SCPS students any not have a College reader of College of Adjer Marce Contact page in the College SCPS students are page.       Internded Major/Minor:     University Studies       Conce to propriate box or boxes as they apply to the internded major.       In this is a declaration in line     Internded Major/Minor Condymage.       This is a second major; my other major is in     Internded Major/Minor Condymage.       This is a second major; my other major is in     Internde Major/Minor Advisor.       Complete the bottom portion of this form with a major/minor advisor.     Internde Major/Minor Advisor.       Thereby apply for a naiser in this department. In consultation with a major/minor advisor.     Internde Advisor International International Internation International International Int                                                                                                    |                                                                                                    |                                                                                                    |                                                                  |                                                | Intended Date of                                       | Reden                                  |                        |
| NRUCTIONS Please find the the department in which you would like to declare from the Declaration of Major/Minor Contact page (hyperbodies are special activity); and follow the instructives for the department. Work with the department to complete this form:         NRUCTIONS Please find the the department in which you would like to declare from the College of XPS students may not have a College major or College of AAS students may only have AAS major; some minors in other schools are open.         Internded Major/Minor:       University Studies         This is my first or only major.       This is my first or only major.         This is a second major; my other major is in       This is a second major; my other major is in         This is a second major; my other major is in       This is a second major; my other major is in         This is a college of ABS students may only have AAS majors; Studies       Complete the Dottom portion of this form with a major/minor advisor.         There was major in the department. In consultation with a major/minor advisor.       Parent         Touring Target Activity in the internded major; major major; major major;                                                                                                    |                                                                                                    |                                                                                                    |                                                                  |                                                | Graduation                                             | Spring                                 | 2022                   |
| Thereby apply for a major in this department, in consultation with a major induced advisor, I propose the following tentative program of <b>42</b> credits         Yeedia       Course       Course       Course       Course       Course       Course       Course       Course       Course       Course       Course       Course       Course       Course       Course       The Completed       Hours         COLL       1001       TEST       Fail       2022       3       Course       Fail       2022       3       Course       Course       Fail       2021       2       3       Course       Course       The Completed       Fail       2021       2       3       Course       Course       The Course       Fail       2021       2       3       Course       Course       The Course       Fail       2021       3       Course       Course       The Course       The Course       Fail       2021       3       Course       Course       The Course       The Course       The Course       The Course       The Course       The Course       Course       The Course       The Course       The Course       The Course       The Course       Course       The Course       The Course       The Course       The Course       The Course       The Course                                                                                                    | This is                                                                                                    | for a Minor Decl                                                                                                    | lete the bottom por                                              | ion of this forn                               | n with a major/mi                                      | nor adviso                             | r                      |
| Prefix       Number       Control       Lacket Lemmand center years       Nows         COLL       1001       1551       941       2022       3         COLL       1003       1551       Summeri. Tem       2021       4         COLL       1003       1551       Sping       2021       2         COLL       1004       1557       Sping       2021       2         COLL       1006       1557       Sping       2021       3         COLL       2001       1557       Sping       2021       3         COLL       2001       1557       Sping       2021       3         COLL       2003       1557       Sping       2022       5         COLL       2004       1557       Sping       2022       5         COLL       2005       1557       Sping       2022       5         COLL       2005       1557       Sping       2022       5         Tom Tex       Promode       Sping       2022       5       5         PRINT NAME CLEARLY, BLECIBLE FORMS WILL BE RETURNED       Checkments       Checkments       Sping       2022       5       5         R                                                                                                    | Thereby apply for                                                                                                    | a major in this dep                                                                                                    | artment. In consultation with                                    | a majoriminor advis<br>e Title                 | or, I propose the following<br>Course To Be            | g tentative prog<br>Completed          | Credit                 |
| COLL     1001     TEST     Full     2022     3       COLL     1002     TEST     Summer/Term     2021     4       COLL     1003     TEST     Fail     2022     3       COLL     1004     TEST     Sping     2021     2       COLL     1004     TEST     Sping     2021     3       COLL     1006     TEST     Sping     2021     3       COLL     2001     TEST     Sping     2022     3       COLL     2001     TEST     Sping     2021     4       COLL     2001     TEST     Sping     2021     6       COLL     2002     TEST     Sping     2022     4       COLL     2004     TEST     Sping     2022     5       COLL     2004     TEST     Sping     2022     5       COLL     2005     TEST     Sping     2022     5       PRINT NAME CLEARLY, ELECORE FORMS WILL BE RETURNED     Fail     2022     5       PRINT NAME CLEARLY, ELECORE FORMS WILL BE RETURNED     Sping     2022     5       REMINDER TO THE STUDENT: Review your Academic Requirements (AR) report carefully every senseter to make sure that you are make reporeshie for the area nexpirements in effect the enter require                                                                                                    | Pret                                                                                                    | is Number                                                                                                    |                                                                  |                                                | iselect term and                                       | f enter years                          | Hours                  |
| DOL     Dot     Developed type       COLL     1903     TEST     Fail     2022     3       COLL     1904     TEST     Spring     2021     2       COLL     1905     TEST     Spring     2021     3       COLL     1906     TEST     Spring     2021     3       COLL     1906     TEST     Spring     2021     3       COLL     2001     TEST     Spring     2021     6       COLL     2001     TEST     Spring     2021     6       COLL     2002     TEST     Fail     2022     4       COLL     2003     TEST     Spring     2022     4       COLL     2004     TEST     Spring     2022     5       COLL     2005     TEST     Spring     2022     5       Name of Student's Major Advisor.     Spring     2022     5       Dr Tom Test     PRINT NAME CLEARLY; ILLECABLE FORMS WILL BE RETURNED     Spring     2022     5       REMINDER TO THE STUDENT: Review your Academic Requirements (AR) report catefully every sensetser to make sure that you are make rene that you are make rene that you are make rene that you are make rene that you are make rene that you are make rene that you are make rene that you are make rene that you are make rene that you are make rene t                                                                                                    | COLL                                                                                                    | 1001                                                                                                    | TEST                                                             |                                                | Fall                                                   | 2022                                   | 3                      |
| COLL       1004       TEST       Spring       2021       2         COLL       1006       TEST       Spring       2021       3         COLL       1006       TEST       Fail       2022       3         COLL       2001       TEST       Spring       2021       3         COLL       2001       TEST       Spring       2021       3         COLL       2002       TEST       Fail       2021       3         COLL       2002       TEST       Spring       2022       4         COLL       2003       TEST       Spring       2022       4         COLL       2004       TEST       Spring       2022       5         COLL       2005       TEST       Spring       2022       5         Name of Student's Major Advisor:       Developed by:       Developed by:       Developed by:         PRINT NAME CLEARLY; ILLECIBLE FORMS WILL BE RETURNED       Developed by:       Developed by:       Developed by:       Developed by:       Developed by:       Developed by:       Developed by:       Developed by:       Developed by:       Developed by:       Developed by:       Developed by:       Developed by:       Developed by:       Developed b                                                                                                    | COLL                                                                                                    | 1002                                                                                                    | TEST                                                             |                                                | Fall                                                   | 2022                                   | 3                      |
| COLL       1006       TEST       5000       2021       3         COLL       1006       TEST       Fail       2022       3         COLL       2001       TEST       Fail       2021       6         COLL       2001       TEST       Fail       2021       6         COLL       2001       TEST       Fail       2021       6         COLL       2002       TEST       Fail       2022       4         COLL       2003       TEST       Sping       2021       6         COLL       2004       TEST       Sping       2022       4         COLL       2005       TEST       Sping       2022       5         Name of Student's Major Advisor:       Developed by:       Developed by:       Developed by:       Developed by:         PRINT NAME CLEARLY, ILLEGIBLE FORMS WILL BE RETURNED       Developed carefully every sensetier to make sure that you are make progress towards graduation and that you are fulfilling all degree requirements. You are responsible for the major requirements in effect at the time when you the major. These are also listed in the Undergraduate Record. You are responsible for the major requirements in effect at the time when you the major. These are also listed in the Undergraduate Record. You are responsible for the major requirements in effect at the titme when you the major. These are alson lis                                                                                                    | COLL                                                                                                    | 1004                                                                                                    | TEST                                                             |                                                | Spring                                                 | 2021                                   | 2                      |
| DOLL     1006     1007       COLL     2001     151       COLL     2002     16       COLL     2002     13       COLL     2002     16       COLL     2002     16       COLL     2002     16       COLL     2004     1551       COLL     2004     1551       COLL     2004     16       COLL     2004     16       COLL     2004     1551       COLL     2005     1697       Sping     2021     6       COLL     2005     1697       Dial     101     101       PRINT NAME CLEARLY, ILLECIBLE FORMS WILL BE RETURNED     Decologised by: Sping       Dram Test     PRINT NAME CLEARLY, ILLECIBLE FORMS WILL BE RETURNED     Decologised by: Sping       PRINT NAME CLEARLY, ILLECIBLE FORMS WILL BE RETURNED     Decologised by: Sping     Decologised by: Sping       PRINT NAME CLEARLY, ILLECIBLE FORMS WILL BE RETURNED     Decologised by: Sping     Decologised by: Sping       PRINT NAME CLEARLY, ILLECIBLE FORMS WILL BE RETURNED     Decologised by: Sping     Decologised by: Sping       REMINDER TO THE STUDENT: Review your Academic Requirements. (AR) report carefully every sensetier to make sure that you are major means are also listed in the Undrograduate Record to the area nequirements in effect the entered the Colle                                                                                                    | COLL                                                                                                    | 1005                                                                                                    | TEST                                                             |                                                | Spring                                                 | 2021                                   | 3                      |
| Dr Test       Fail       2002       4         DOLL       2000       TEST       Spring       2002       4         COLL       2004       TEST       Spring       2002       4         COLL       2004       TEST       Spring       2002       4         COLL       2005       TEST       Spring       2021       6         COLL       2005       TEST       Spring       2022       5         Name of Student's Major Advisor:       Developed by:       Developed by:       Devevide by:       Developed by:                                                                                                    | COLL                                                                                                    | 2001                                                                                                    | TEST                                                             |                                                | Sering                                                 | 2022                                   | 3                      |
| COLL       2000       TEST       ferrag       2002       4         COLL       2004       TEST       Spring       2022       6         COLL       2005       TEST       Spring       2022       5         Name of Student's Major Advisor:       Developed to:       Spring       2022       5         D'Tom Test       PRINT NAME CLEARLY; ILLECIBLE FORMS WILL BE RETURNED       Developed to:       Spring       2022       5         REMINDER TO THE STUDENT: Review your Academic Requirements (AR) report carefully very semester to make sure that you are make requirements in effect the remend the College. They are listed in the Undergraduate Record. You are responsible for the major requirements in effect the remend the College. They are listed in the Undergraduate Record. You are responsible for the major requirements in effect the spectrosender on the Sure that you are table state that you are table state that you are table state that you are table state that you are responsible for the major requirements in effect at the time table systematic Record and in the materials provided by the department. If there are discreparations to fact the department. If there are discreparations to SATISFY COMPETENCY, AREA, MAJOR, MINOR AND AREA REQUIREMENTS MUST BE TAKEN FOR A GRAD Code to the department. To SATISFY COMPETENCY, AREA, MAJOR, MINOR AND AREA REQUIREMENTS MUST BE TAKEN FOR A GRAD Code to the table you have read and understood this information.         Descriptionary type       Descriptionary table of the state you have read and understood this information.                                                                                                    | COLL                                                                                                    | 2002                                                                                                    | TEST                                                             |                                                | Fail                                                   | 2021                                   | 3                      |
| USUL     2004     1001     2007     6       COLL     2005     TEST     5pring     2022     5       Name of Student's Major Advisor:     Developed by:     0     0     0       PRINT NAME CLEARLY; ILLECIBLE FORMS WILL BE RETURNED     Developed by:     0     0     0       REMINDER TO THE STUDENT: Review your Academic Requirements (AR) report carefully very sensether to make sure that you are make progress towards graduation and that you are fulfilling all degree requirements. You are responsible for the area requirements in effect the entered the College. They are listed in the Undergraduate Recent. You are responsible for the major requirements in effect the gradienties regarding your AR report, see the College Begistrar promptly. Questions allowat majors and minors should be directed to the depatroner. It there are discrepances or the College Registrar promptly. Questions allowat majors and minors should be directed to the depatrox. There are also listed in the Undergraduate Recent AND AREA REQUIREMENTS MUST BE TAKEN FOR A GRAD COURSES TAKEN TO SATISFY COMPETENCY, AREA, MAJOR, MINOR AND AREA REQUIREMENTS MUST BE TAKEN FOR A GRAD Coult by the major to indicate that you have read and understood this information.                                                                                                    | COLL                                                                                                    | 2003                                                                                                    | TEST                                                             |                                                | Spring                                                 | 2022                                   | 4                      |
| Name of Student's Major Advisor:         Dr Tom Test         PRINT NAME CLEARLY; ILLECIBLE FORMS WILL BE RETURNED         Bestimation of the Student's Major Advisor:         Dr Tom Test         PRINT NAME CLEARLY; ILLECIBLE FORMS WILL BE RETURNED         Bestimation of the Student's Major Advisor:         Description of the Student's Major Advisor:         Description of the Student's Major Advisor:         Description of the Student's Major Advisor:         PRINT NAME CLEARLY; ILLECIBLE FORMS WILL BE RETURNED         REMINDER TO THE STUDENT: Review your Academic Record and the student's Advisor of the major requirements in effect the remend the College: They are listed in the Undergraduate Record 10 in the major requirements in effect at the time when you the major. These are also listed in the Undergraduate Record and list the materials provided by the department. If there are discreparations of the opartment. If there are discreparations of the opartment. If there are discreparations the College Registrar promptly. Ouesilons about majors and minors should be directed to the depart could be the apartment. If there are discreparations of the College Registrar promptly. Ouesilons about majors and minors should be directed to the depart colling. If there are discreparations to SATISFY COMPETENCY, AREA, MAJOR, MINOR AND ARE AREQUIREMENTS MUST BE TAKEN FOR A CRAD Credit/No Credit). Sign below to indicate that you have read and understood this information.         Definition of the stude to the stude to the you have read and understood this information.         Definition of the stude to the stude to the stude to the stude to the stude to the stude to t                                                                                                    | COLL                                                                                                    | 2004                                                                                                    | TEST                                                             |                                                | Spring                                                 | 2021                                   | 5                      |
| Name of Student's Major Advisor:       Description ty:         Dr Tom Test       Discription ty:         PRINT NAME CLEARLY; ILLECIBLE FORMS WILL BE RETURNED       Discription ty:         REMINDER TO THE STUDENT: Review your Academic Requirements (AR) report carefully every semester to make sure that you are make sure that you are make sure that you have read and understood this information.         Output you blue a       9/15/2020                                                                                                    | Coll.                                                                                                    | a state                                                                                                    |                                                                  |                                                |                                                        |                                        |                        |
| Dr Tom Test         Different field           PRINT NAME CLEARLY; ILLECIBLE FORMS WILL BE RETURNED         Different field           REMINDER TO THE STUDENT: Review your Academic Requirements (AR) report carefully every sensesher to make sure that you are make progress howards graduation and that you are fulfilling all degree requirements. You are responsible for the area requirements in effect the entered the College. They are listed in the Undergraduate Record. You are responsible for the major requirements. If there are discrepancies or if y questions regarding your AR report, see the College Begistrar promptly. Questions about majors and minors should be directed to the depa COURSES TAKEN TO SATISFY COMPETENCY, AREA, MAJOR, MINOR AND AREA REQUIREMENTS MUST BE TAKEN FOR A GRAD Credit/No Credit, Sign below to indicate that you have read and understood this information.           Details         9/15/2020                                                                                                    | Name of Stud                                                                                                    | ient's Major Advi                                                                                                    | SOF                                                              | 1000                                           | Decyligened by:                                        |                                        |                        |
| PRINT NAME CLEARLY, ILLEGIBLE FORMS WILL BE RETURNED REMINDER TO THE STUDENT: Review your Academic Requirements (AR) report carefully every sensester to make sure that you are mak progress howards graduation and that you are fulfilling all degree requirements. You are responsible for the area requirements in effect at the time when yo the major. These are listed in the Undergraduate Record. You are responsible for the major requirements in effect at the time when yo the major. These are also listed in the Undergraduate Record and in the materials provided by the department. If there are discrepancies or if y questions regarding your AR report, see the College Begistrar promptly. Questions about majors and minors should be directed to the depa COURSES TAKEN TO SATISFY COMPETENCY, AREA, MAJOR, MINOR AND AREA REQUIREMENTS MUST BE TAKEN FOR A GRAD Credit/No Credity. Sign.below to indicate that you have read and understood this information. 9/15/2020                                                                                                    | Dr Tom Test                                                                                                    |                                                                                                    |                                                                  |                                                | by tom test                                            |                                        |                        |
| REMINDER TO THE STUDENT: Review your Academic Requirements (AR) report carefully every sensester to make sure that you are mak<br>progress towards graduation and that you are fulfilling all degree requirements. You are responsible for the area requirements in effect the<br>entered the College. They are listed in the Undergraduate Record. You are responsible for the major requirements in effect at the time when yo<br>the major. These are also listed in the Undergraduate Record and in the materials provided by the department. If there are discrepancies or if you<br>questions regarding your AR report, see the College Registrar promptly. Questions about majors and minors should be directed to the depa<br>COURSES TAKEN TO SATISFY COMPETENCY, AREA, MAJOR, MINOR AND AREA REQUIREMENTS MUST BE TAKEN FOR A GRAD<br>Credit/No Credity. Sign below to indicate that you have read and understood this information.<br>Discrements                                                                                                    | PRINT NAME                                                                                                    | CLEARLY; ILLEGI                                                                                                    | BLE FORMS WILL BE RETL                                           | RNED C                                         | HEREARCIC LACE                                         |                                        |                        |
| progress towards graduation and that you are fulfilling all degree requirements. You are responsible for the area nequirements in effect the<br>entered the College. They are listed in the Undergraduate Record. You are responsible for the major requirements in effect the<br>the major. These are also listed in the Undergraduate Record. You are responsible for the major requirements in effect the<br>questions regarding your AR report, see the College Registrar promptly. Questions about majors and minors should be directed to the depa<br>COURSES TAKEN TO SATISFY COMPETENCY, AREA, MAJOR, MINOR AND AREA REQUIREMENTS MUST BE TAKEN FOR A GRAD<br>Credit/No Credit). Sign: below to indicate that you have read and understood this information.<br>Statement of the set of the Statement of the Statement of the Statement of the Statement of the Statement of the<br>statement of the Statement of the Statement of the Statement of the Statement of the Statement of the<br>statement of the Statement of the Statement of t | REMINDER TO                                                                                                    | THE STUDENT                                                                                                    | Review your Academic Requ                                        | irements (AR) report                           | carefully every sensester                              | to make sure th                        | uat you are making go  |
| the major. These are also listed in the Undergradiate Record and in the materials provided by the department. If there are discregancies or if<br>questions regarding your AR report, see the College Registrar promptly. Questions advant majors and minors should be directed to the depa<br>COURSES TAKEN TO SATISFY COMPETENCY, AREA, MAJOR, MINOR AND AREA REQUIREMENTS MUST BE TAKEN FOR A GRAD<br>Credit/No Credit/Sector Control of the sector of the sector of th              | entered the Col                                                                                                    | os graduation and i<br>lege. They are lister                                                                                                    | that you are fulfilling all deg<br>d in the Undergraduate Record | ree requirements. You<br>. You are responsible | ore responsible for the a<br>for the major requirement | rea requirement<br>its in effect at fl | te time when you deel  |
| COURSES TAKEN TO SATISFY COMPETENCY, AREA, MAJOR, MINOR AND AREA REQUIREMENTS MUST BE TAKEN FOR A GRAD<br>Credit/So Credit). Sign below to indicate that you have read and understood this information.                                                                                                    | the major. Thes                                                                                                    | e are also listed in t                                                                                                    | the Undergraduate Record and<br>rt. see the College Pupietee     | in the materials provi                         | ided by the department. I                              | If there are disc<br>should be dire    | repancies or if you ha |
| Credit/No Credit/. Sign below to indicate that you have read and understood this information.                                                                                                    | COURSES TAR                                                                                                    | EN TO SATISFY C                                                                                                    | OMPETENCY, AREA, MAJ                                             | OR, MINOR AND AR                               | EA REQUIREMENTS M                                      | UST BE TAKEN                           | N FOR A GRADE (NO      |
| D this a 9/15/2020                                                                                                    |                                                                                                    | nn). Sign below to in                                                                                                    | ndicate that you have read a                                     | nd understood this inf                         | tormation.                                             |                                        |                        |
| CTUDENEC CICALATURE DATE                                                                                                    | Credit/No Cred<br>Decudigned by                                                                                                    | ICN ATTIER                                                                                                    |                                                                  | 9/1                                            | 15/2020                                                |                                        |                        |
| Care DATE                                                                                                    | Tisting                                                                                                    | ALC: N. A. 11. (BCF)                                                                                                    |                                                                  | U/                                             | 116                                                    |                                        |                        |
|                                                                                                    | The structure of the structure of the st | Province and                                                                                                    |                                                                  |                                                |                                                        |                                        |                        |
| (X)                                                                                                    | Tisting<br>STUDENTSS                                                                                                    | a series and a series of the series of the s |                                                                  |                                                |                                                        |                                        |                        |
| 9/15/2020                                                                                                    | Testing<br>STUDENTERS                                                                                                    | Contraction (                                                                                                    |                                                                  |                                                |                                                        |                                        |                        |

If you have any questions about this process, please feel free to reach out to Adam Richard via email at <u>ar5se@virginia.edu</u>. Thanks for all of your help and understanding during this transition to DocuSign. We're figuring out and fixing the bugs as we find them, so please let us know if something isn't working as intended.

Thank you!

Adam Richard College Business Administrator